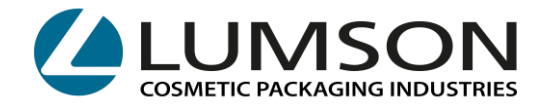

# ISTRUZIONI PRENOTAZIONI CARICHI E SCARICHI MERCE

## **MAGAZZINI DI**

- CREDERA
- TICENGO
- SANTA MARIA DI SALA

# INDICE:

- CREAZIONE ACCOUNT: pagina 2
- PER CLIENTI: ISTRUZIONI D'USO: PORTALE LUMSON S.P.A. PER PRENOTAZIONE SLOT CARICO MERCE pagina 4
- **PER FORNITORI**: ISTRUZIONI D'USO: PORTALE LUMSON S.P.A. PER PRENOTAZIONE SLOT SCARICO MERCE <u>pagina 8</u>
- VISTA CALENDAR, MODIFICHE E CANCELLAZIONI PRENOTAZIONI pagina 11

CERTIFICATE N°263 - UNI EN ISO 9001 : 2015 CERTIFICATE N°175 - UNI EN ISO 14001 : 2015 CERTIFICATE N°093 - UNI EN ISO 45001 : 2018

- INFORMAZIONI UTILI pagina 13

# Lumson S.p.A.

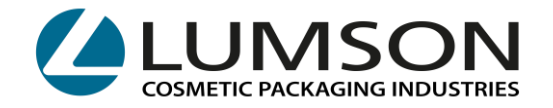

## **CREAZIONE ACCOUNT**

CLICCARE SU: https://booking.lumson.com

> E FLEGGARE:

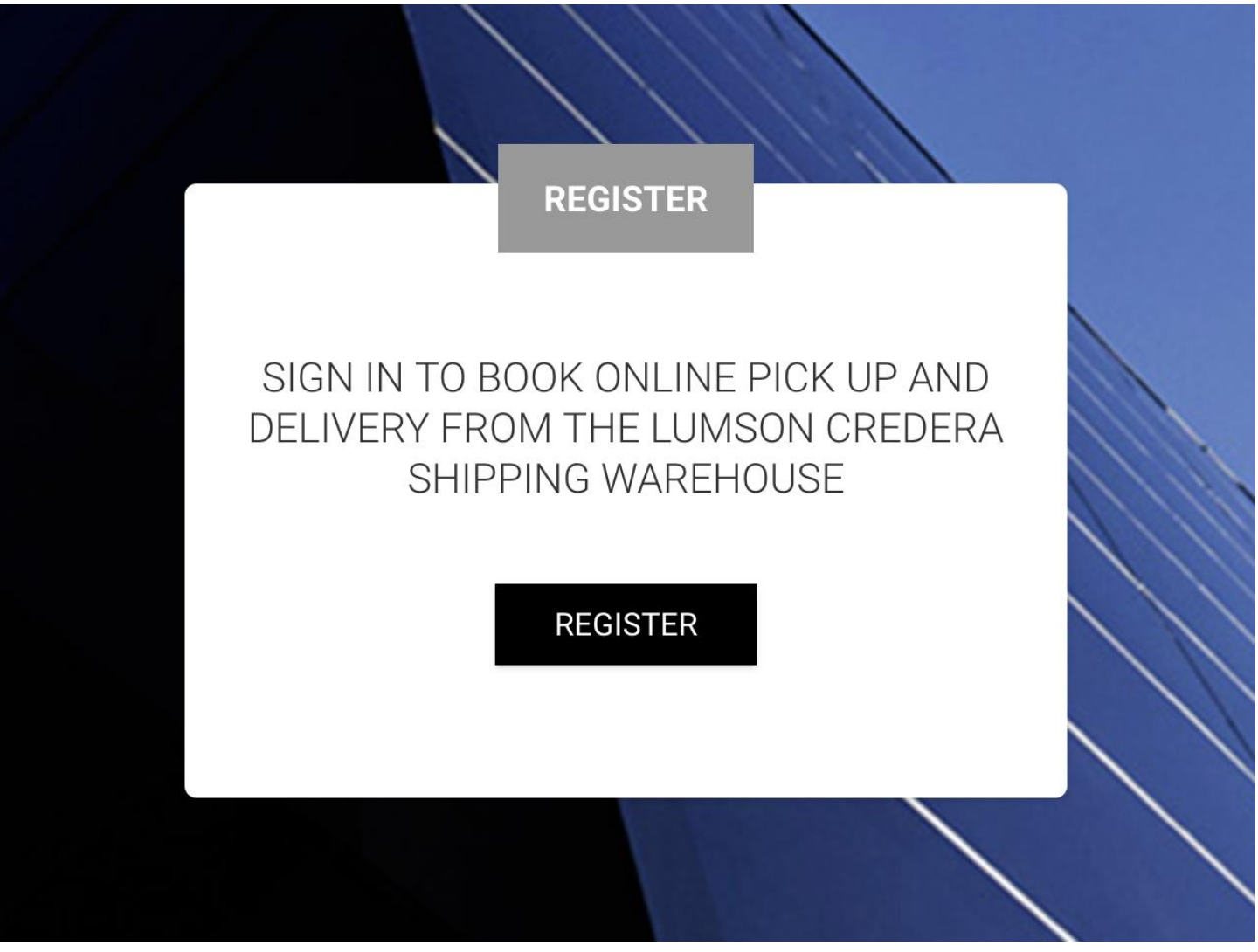

2 Lumson S.p.A.

26010 Capergnanica (CR) – Italy - Via Tesino, 62/64 - Tel. 0373 2331 - Fax. 0373 233355 - E-mail: info@lumson.it - www.lumson.it - lumson@registerpec.it Cod. fisc. e Part.IVA IT04638920969 - REA num. 164608 Cap. Sociale 22.000.000,00 € int. versato

CERTIFICATE N°263 - UNI EN ISO 9001 : 2015 CERTIFICATE N°175 - UNI EN ISO 14001 : 2015 CERTIFICATE N°093 - UNI EN ISO 45001 : 2018

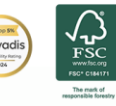

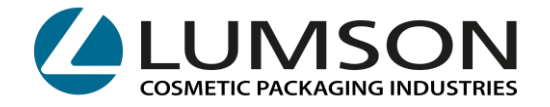

### SI APRE LA VISTA:

|                           | REGISTER                                                                                             |  |
|---------------------------|----------------------------------------------------------------------------------------------------|--|
| COMPANY NAME:             |                                                                                                    |  |
| EMAIL:                    |                                                                                                    |  |
| PASSWORD:                 |                                                                                                    |  |
| OTHER NOTIFICATION EMAIL: |                                                                                                    |  |
| PHONE NUMBER:             | For multiple emails, separate addresses with semicolon. Es: jnondoe@mail.com, manorossi@mail.it, etc |  |
|                           |                                                                                                    |  |
|                           | Already have an account? Login                                                                       |  |
|                           |                                                                                                    |  |

COMPANY NAME: indicare la ragione sociale della vostra azienda

EMAIL: indicare l'email principale per accedere al portale

**PASSWORD:** indicare la password per accedere al portale

**OTHER NOTIFICATION EMAIL:** indicare altre email a cui arriveranno le conferme di prenotazione slot

PHONE NUMBER: indicare il numero di telefono dove potervi contattare in caso di problemi

Riceverete un'email di conferma di avvenuta registrazione.

| 3<br>Lumson S.p.A.                                                                                                    |
|----------------------------------------------------------------------------------------------------|
| 26010 Capergnanica (CR) – Italy - Via Tesino, 62/64 - Tel. 0373 2331 - Fax. 0373 233355 - E-mail: info@lumson.it - www.lumson.it - lumson@registerpec.it<br>Cod. fisc. e Part.IVA IT04638920969 - REA num. 164608 Cap. Sociale 22.000.000,00 € int. versato |
| CERTIFICATE N°263 - UNI EN ISO 9001 : 2015<br>CERTIFICATE N°175 - UNI EN ISO 14001 : 2015<br>CERTIFICATE N°093 - UNI EN ISO 45001 : 2018                                                                                                    |

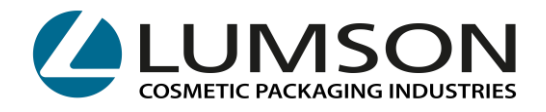

## PER CLIENTI:

### ISTRUZIONI D'USO: PORTALE LUMSON S.P.A. PER PRENOTAZIONE SLOT CARICO MERCE

A seguito dei dati di imballo ricevuti dal nostro ufficio Customer Service, potrete accedere al portale con le vostre credenziali. All'interno dell'email troverete il link per accedere.

#### Nella vostra pagina, cliccare su NEW BOOKING:

| COSMETIC PACKAGING INDUSTRIES | Bookings |              |              |                          |
|-------------------------------|----------|--------------|--------------|--------------------------|
| 🕐 BOOKINGS -                  |          | NEW BOOKING  |              |                          |
| NEW BOOKING                   |          |              |              |                          |
| 🛅 CALENDAR 🗸                  |          | TICENGO (CR) | CREDERA (CR) | SANTA MARIA DI SALA (VE) |
| STATISTICS                    |          |              |              |                          |
| 2;+ NEW USER                  |          |              |              |                          |
| LL USERS                      |          |              |              |                          |
| 😆 SLOT LIST 🚽                 |          |              |              |                          |
|                               |          |              |              |                          |

E selezionare il magazzino in cui la merce è giacente.

#### Se selezionate TICENGO (CR) o SANTA MARIA DI SALA (VE) vi chiederà se dovrete caricare o scaricare. Selezionare LOADING-CARICO:

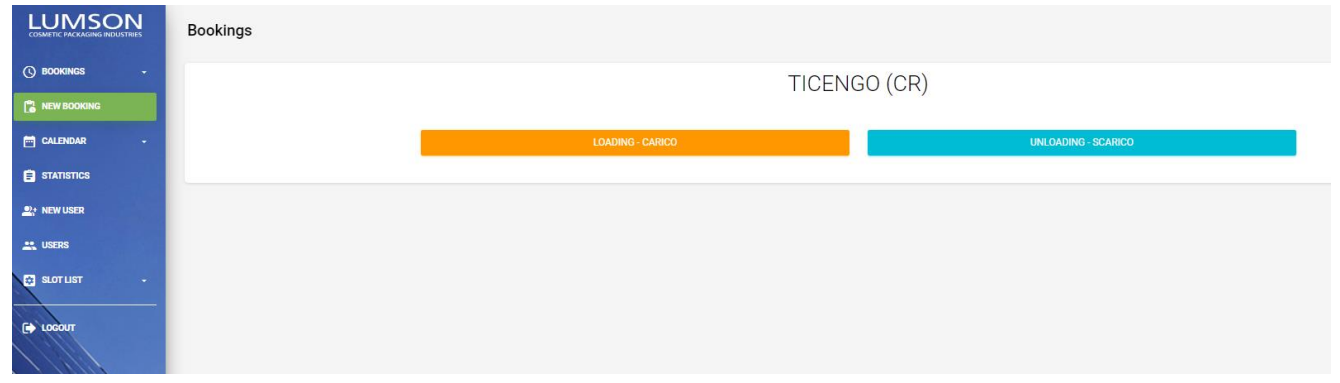

#### Se selezionate CREDERA (CR) invece, selezionate l'unica opzione LOADING-CARICO:

| LUMSON<br>COSMETIC PACKAGING INDUSTRIES | Bookings       |  |
|-----------------------------------------|----------------|--|
| () bookings -                           | CREDERA (CR)   |  |
| NEW BOOKING                             |                |  |
| 🗂 CALENDAR -                            | LOADING-CARICO |  |
| STATISTICS                              |                |  |
|                                         |                |  |
| L. USERS                                |                |  |
| 😂 ялотцят —                             |                |  |
|                                         |                |  |

26010 Capergnanica (CR) – Italy - Via Tesino, 62/64 - Tel. 0373 2331 - Fax. 0373 233355 - E-mail: info@lumson.it - www.lumson.it - lumson@registerpec.it Cod. fisc. e Part.IVA IT04638920969 - REA num. 164608 Cap. Sociale 22.000.000,00 € int. versato

4 Lumson S.p.A.

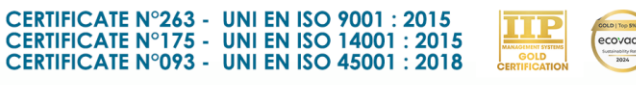

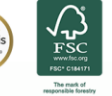

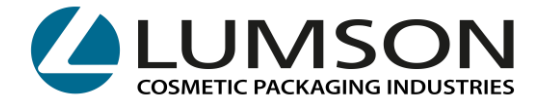

Nella vista successiva, vedrete nella prima riga, l'indicazione del magazzino che avete selezionato:

| TOT PLTS (                    | 0025                                                                                                    |
|-------------------------------|----------------------------------------------------------------------------------------------------|
| GROSS WE                      | GHT IN KG 00011038                                                                                                    |
|                               |                                                                                                    |
| Pallet plac                   | s: 13                                                                                                    |
| COSMETIC PACKAGING INDUSTRIES | Bookings                                                                                                    |
| () BOOKINGS -                 | Add                                                                                                    |
|                               | Warehouse CREDERA (CR) - LOADING                                                                                                    |
| 🗃 CALENDAR 🚽                  | Total Pallets 1                                                                                                    |
| E STATISTICS                  | Total Pallet Places 1                                                                                                    |
| NEW USER                      | Date 24/06/2024                                                                                                    |
| LE USERS                      | Time Select -                                                                                                    |
| 🗢 SLOT LIST 🗸 🗸               | Customer Name                                                                                                    |
| C LOCOUT                      | Forwarder Society Name                                                                                                    |
|                               | Forwarder Address                                                                                                    |
|                               | Shipping Number (5 digits) 6                                                                                                    |
|                               | Truck Number Plate (only for not Italian plate)                                                                                                    |
|                               | Notes - Lumson                                                                                                    |
|                               | Please write to specificioni@furnson.it to communicate exit customs codes to issue the EX1 from our side. Without this communication, we will not load the truck. |
|                               | Custom Clearence:                                                                                                    |
|                               | O YES O NO                                                                                                    |
|                               | SAVE                                                                                                    |
|                               |                                                                                                    |
|                               |                                                                                                    |

### Istruzioni per la compilazione:

**TOTAL PALLETS:** Indicare il numero di bancali pronti comunicati dal nostro ufficio Customer Service. Sopra trovate la sezione dell'email dove potrete trovare il dato.

**TOTAL PALLET PLACES:** indicare il numero di posti pallet comunicati dal nostro ufficio Customer Service. Il sistema assegnerà la disponibilità in base ai posti pallet indicati. Sopra trovate la sezione dell'email dove potete trovare il dato.

ATTENZIONE: il tempo di carico calcolato è il seguente:
Da 1 a 15 posti pallet: il sistema assegnerà lo slot da mezzora
Da 16 posti pallet in poi: il sistema assegnerà lo slot da un'ora

#### 5 Lumson S.p.A. 26010 Capergnanica (CR) – Italy - Via Tesino, 62/64 - Tel. 0373 2331 - Fax. 0373 233355 - E-mail: info@lumson.it - www.lumson.it - lumson@registerpec.it Cod. fisc. e Part.IVA IT04638920969 - REA num. 164608 Cap. Sociale 22.000.000,00 € int. versato CERTIFICATE N°263 - UNI EN ISO 9001 : 2015 CERTIFICATE N°175 - UNI EN ISO 14001 : 2015 CERTIFICATE N°073 - UNI EN ISO 45001 : 2018

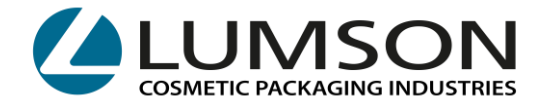

**DATE e TIME:** selezionare la data in cui ritirerete la merce e il portale vi assegnerà gli orari di carico disponibili in base al numero di bancali/posti pallet indicati.

CUSTOMER NAME: indicare la ragione sociale del cliente che commissiona il trasporto

FORWARDER SOCIETY NAME: indicare la ragione sociale completa del trasportatore che ritirerà la merce

FORWARDER ADDRESS: indicare l'indirizzo completo del trasportatore

**SHIPPING NUMBER:** indicare il numero di spedizione. Questo numero è visibile nell'oggetto dell'email ricevuta dal nostro ufficio Customer Service.

|         |                      | Esempio: |                                       |  |
|---------|----------------------|----------|---------------------------------------|--|
| Oggetto | Shipment info for PO | for      | · Lumson shipping <u>number</u> 63181 |  |

ATTENZIONE: se ricevete più email con diversi shipping number, dovrete indicarli tutti, aggiungendoli alla voce ADD SHIPPING NUMBER

| Lumson Shipping Number (5 digits) 2 [00001-99999]                                                                                                    | + ADD SHIPPING NUMBER |
|----------------------------------------------------------------------------------------------------|-----------------------|
|                                                                                                    |                       |
|                                                                                                    |                       |
| Truck Number Plate (only for not Italian plate)                                                                                                    |                       |
| Notes - Lumson                                                                                                    |                       |
| Please write to spedizioni@lumson.it to communicate exit customs codes to issue the EX1 from our side. Without this communication, we will not load the truck.                                                                                |                       |
| Custom Clearence:                                                                                                    |                       |
| ⊖ YES ⊖ NO                                                                                                    |                       |
| SAVE                                                                                                    |                       |
|                                                                                                    |                       |
| 6                                                                                                    |                       |
| Lumson S.p.A.                                                                                                    |                       |
| 26010 Capergnanica (CR) – Italy - Via Tesino, 62/64 - Tel. 0373 2331 - Fax. 0373 233355 - E-mail: info@lumson.it - www.lumson.it - lumson@<br>Cod. fisc. e Part.IVA IT04638920969 - REA num. 164608 Cap. Sociale 22.000.000,00 € int. versato | ®registerpec.it       |
| CERTIFICATE N°263 - UNI EN ISO 9001 : 2015<br>CERTIFICATE N°175 - UNI EN ISO 14001 : 2015<br>CERTIFICATE N°093 - UNI EN ISO 45001 : 2018                                                                                                    |                       |

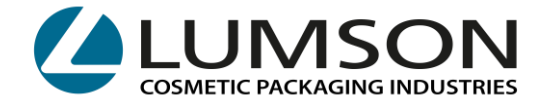

TRUCK NUMBER PLATE: il campo deve essere indicato solo per i camion esteri internazionali

**CUSTOM CLEARENCE:** selezionare **YES** oppure **NO** a seconda che la spedizione sia a o meno soggetta a dogana.

Cliccando su **SAVE** riceverete l'email di conferma booking con un numero progressivo.

Tale numero progressivo + il "Lumson shipping number" dovranno essere comunicati all'autista che si presenterà al carico.

La mancata comunicazione di tali riferimenti, porterà ad un ritardo del carico perdendo lo slot riservato.

7 Lumson S.p.A.

26010 Capergnanica (CR) – Italy - Via Tesino, 62/64 - Tel. 0373 2331 - Fax. 0373 233355 - E-mail: info@lumson.it - www.lumson.it - lumson@registerpec.it Cod. fisc. e Part.IVA IT04638920969 - REA num. 164608 Cap. Sociale 22.000.000,00 € int. versato

CERTIFICATE N°263 - UNI EN ISO 9001 : 2015 CERTIFICATE N°175 - UNI EN ISO 14001 : 2015 CERTIFICATE N°093 - UNI EN ISO 45001 : 2018

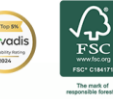

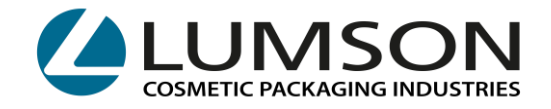

### **PER FORNITORI:**

#### ISTRUZIONI D'USO: PORTALE LUMSON S.P.A. PER PRENOTAZIONE SLOT CARICO MERCE

Per prenotare lo scarico di merce in consegna presso i magazzini Lumson di TICENGO e SANTA MARIA DI SALA, dovrete accedere con le vostre credenziali al sito

https://booking.lumson.com

#### Nella vostra pagina, cliccare su NEW BOOKING:

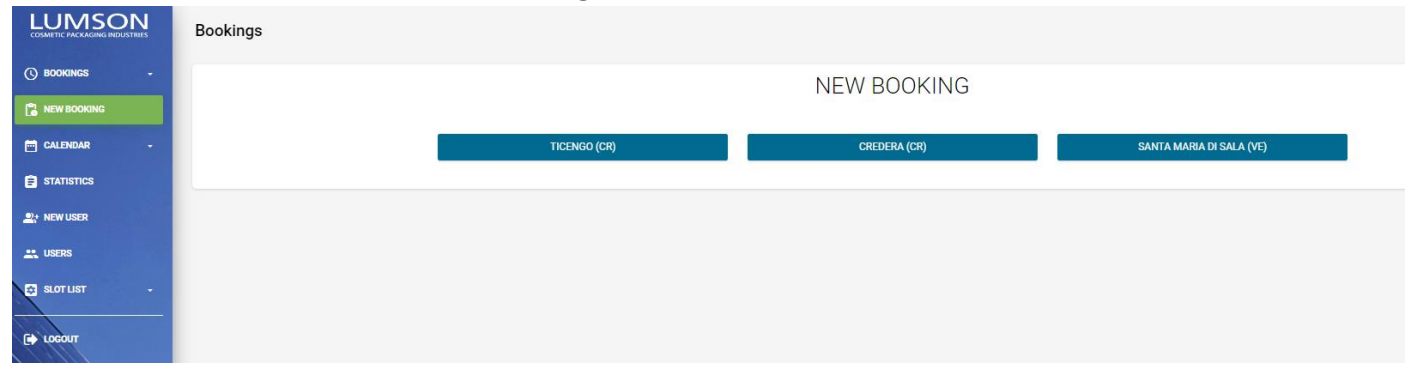

E selezionare il magazzino in cui dovete consegnare la merce tra TICENGO e SANTA MARIA DI SALA.

|                   | Bookings                              |
|-------------------|---------------------------------------|
| () BOOKINGS -     | SANTA MARIA DI SALA (VE)              |
| NEW BOOKING       |                                       |
| 🗃 CALENDAR -      | LOADING - CARICO UNILOADING - SCARICO |
| <b>STATISTICS</b> |                                       |
| NEW USER          |                                       |
| LUSERS            |                                       |
| SLOT LIST -       |                                       |
| C LOCOUT          |                                       |

Selezionare LOADING-CARICO

8 Lumson S.p.A.

26010 Capergnanica (CR) – Italy - Via Tesino, 62/64 - Tel. 0373 2331 - Fax. 0373 233355 - E-mail: info@lumson.it - www.lumson.it - lumson@registerpec.it Cod. fisc. e Part.IVA IT04638920969 - REA num. 164608 Cap. Sociale 22.000.000,00 € int. versato

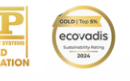

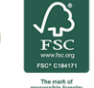

CERTIFICATE N°263 - UNI EN ISO 9001 : 2015 CERTIFICATE N°175 - UNI EN ISO 14001 : 2015 CERTIFICATE N°093 - UNI EN ISO 45001 : 2018

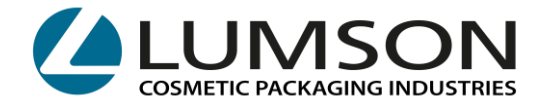

Nella vista successiva, vedrete nella prima riga, l'indicazione del magazzino che avete selezionato:

| LUMSON<br>COSMETIC PACKAGING INDUSTRIES | Bookings                                            |
|-----------------------------------------|-----------------------------------------------------|
| () bookings -                           | Add                                                 |
| NEW BOOKING                             | Warehouse SANTA MARIA DI SALA (VE) - UNLOADING      |
| 🖬 CALENDAR -                            | Total Pallets 1                                     |
| STATISTICS                              | Total Pallet Places 1                               |
| 2: NEW USER                             | Date 24/06/2024                                     |
| 🚉 USERS                                 | Time Select -                                       |
| 😝 SLOT LIST 🗸 🗸                         | Supplier Name                                       |
| C+ LOCOUT                               | Forwarder Society Name                              |
|                                         | Forwarder Address                                   |
|                                         | Supplier Order Reference                            |
|                                         | Truck Number Plate (only for not Italian plate)     |
|                                         | Notes - Lumson                                      |
|                                         | Attachments                                         |
|                                         | ►Trascina i file da caricare<br>(oppure clicca qui) |
|                                         | SAVE                                                |

**TOTAL PALLETS:** indicare il numero di bancali che dovete consegnare.

TOTAL PALLET PLACES: indicare il numero di posti pallet corrispondenti.

DATE e TIME: selezionare la data in cui consegnerete la merce e il portale vi assegnerà gli orari di carico disponibili in base al numero di bancali/posti pallet indicati.

SUPPLIER NAME: indicare il nome del fornitore.

**FORWARDER SOCIETY NAME:** indicare la ragione sociale completa del trasportatore che consegnerà la merce.

**SUPPLIER ORDER REFERENCE:** indicare il numero d'ordine della merce che state consegnando.

TRUCK NUMBER PLATE: il campo deve essere indicato solo per i camion esteri internazionali.

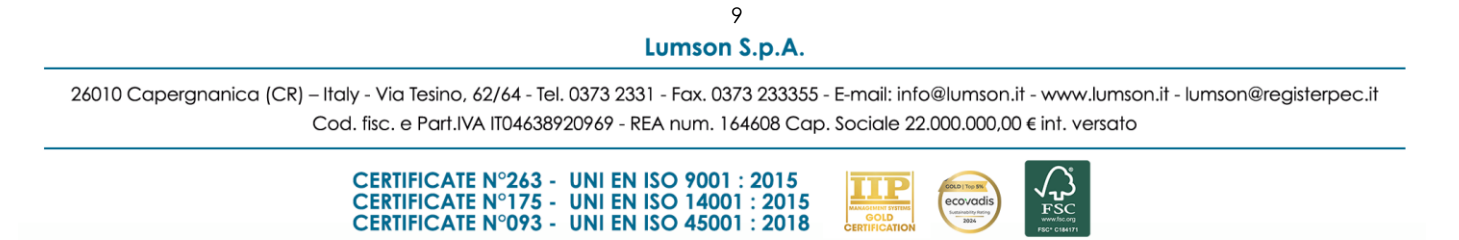

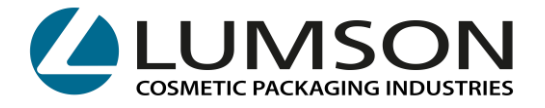

**ATTACHMENTS:** inserire nel campo sottostante i documenti di trasporto e/o fatture del fornitore.

■Trascina i file da caricare (oppure clicca qui)

Cliccando su **SAVE** riceverete l'email di conferma booking con un numero progressivo.

Tale numero progressivo dovrà essere comunicato all'autista che si presenterà al carico.

I campi **SUPPLIER ORDER REFERENCE** e **ATTACHMENTS** non sono campi obbligatori ma, la mancata compilazione, potrebbe portare a ritardi nello scarico del mezzo.

La totale mancanza di comunicazione di tali riferimenti al momento dello scarico, porterà ad un ritardo dello stesso perdendo lo slot riservato.

10 Lumson S.p.A.

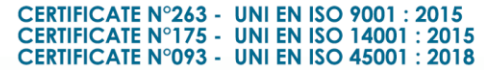

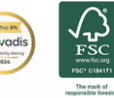

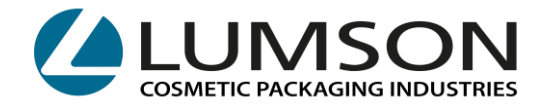

Nella sezione **CALENDAR** potrete visionare gli slot, legati al vostro account, prenotati nel mese/settimana/giorno selezionati, divisi per magazzino

| COSMETIC PACKAGING INDUSTRIES |                  |  |  |
|-------------------------------|------------------|--|--|
| () BOOKINGS                   | •                |  |  |
|                               | IG               |  |  |
| CALENDAR                      | •                |  |  |
|                               | CREDERA (CR)     |  |  |
|                               | TICENGO (CR)     |  |  |
| SANTA MAF                     | RIA DI SALA (VE) |  |  |
| STATISTICS                    |                  |  |  |
| NEW USER                      |                  |  |  |
| SLOT LIST                     |                  |  |  |
| C LOCOUT                      |                  |  |  |

Gli slot si possono riservare, cancellare e modificare **ENTRO** le ore **16.30** del giorno antecedente al ritiro/consegna.

II Lumson S.p.A.

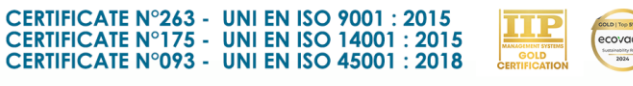

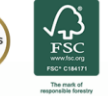

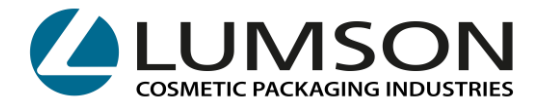

Per modifiche e cancellazioni, selezionare la vista **BOOKING** e cliccare il magazzino in cui ci si è prenotati:

|                          | () BOOKINGS     |                 |                         |
|--------------------------|-----------------|-----------------|-------------------------|
|                          |                 | CREDERA (CR)    |                         |
|                          |                 | TICENGO (CR)    |                         |
|                          | SANTA MAF       | RA DI SALA (VE) |                         |
|                          |                 | IG              |                         |
|                          | CALENDAR        |                 |                         |
|                          | STATISTICS      |                 |                         |
|                          |                 |                 |                         |
|                          | USERS           |                 |                         |
|                          | SLOT LIST       | · ·             |                         |
|                          |                 |                 |                         |
|                          |                 |                 |                         |
|                          |                 |                 |                         |
|                          |                 |                 | Detail                  |
| Per modificare i         | una prenota     | nzione clico    |                         |
| I campi modificabili son | io: Pallets – F | Pallets plac    | e – Date – Time – Targa |
|                          |                 |                 | Concel                  |
|                          |                 |                 |                         |
| Per cancellare           | una prenoto     | dzione, clice   | care su 💴 💻 🔤           |
|                          | 12<br>Lumson S  | 5.p.A.          |                         |

26010 Capergnanica (CR) – Italy - Via Tesino, 62/64 - Tel. 0373 2331 - Fax. 0373 233355 - E-mail: info@lumson.it - www.lumson.it - lumson@registerpec.it Cod. fisc. e Part.IVA IT04638920969 - REA num. 164608 Cap. Sociale 22.000.000,00 € int. versato

> CERTIFICATE N°263 - UNI EN ISO 9001 : 2015 CERTIFICATE N°175 - UNI EN ISO 14001 : 2015 CERTIFICATE N°093 - UNI EN ISO 45001 : 2018

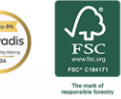

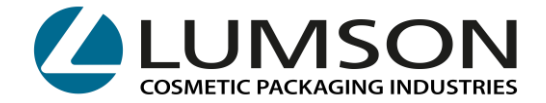

### **INFORMAZIONI UTILI:**

Eccezionali impedimenti da segnalare nel giorno stesso del carico/scarico merce, dovranno essere comunicati a:

MAGAZZINO DI CREDERA: email spedizioni@lumson.it - tel 0373 2331

#### MAGAZZINO DI TICENGO:

- SCARICO MERCE: 0373 2331 chiedendo di parlare con il Responsabile del magazzino
- CARICO MERCE: email spedizioni@lumson.it tel 0373 2331

#### MAGAZZINO DI SANTA MARIA DI SALA:

- SCARICO MERCE: 0373 2331 chiedendo di parlare con il Responsabile del magazzino
- CARICO MERCE: email spedizioni@lumson.it tel 0373 2331

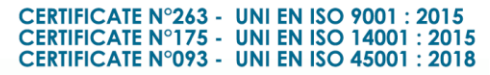

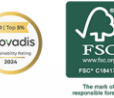